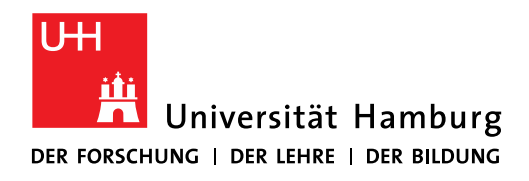

# Handout für die Beantragung eines persönlichen S/MIME Zertifikats (E-Mail)

Die Beantragung von S/MIME Zertifikaten erfolgt eigenständig über die Zertifizierungsstelle Hellenic Academics and Research Institutions Certification Authority (Harica).

Hinweis: **Zurzeit ist die Verschlüsselung nicht ohne zusätzliche nutzerseitige Aufwände möglich**. Daher wird <u>empfohlen, die Zertifikate möglichst bis auf Weiteres nur für die digitale Signatur</u> <u>einzusetzen</u>.

## 1. Anmeldung über "Academic Login" bei Harica Certificate Manager

Öffnen Sie das Webportal des Zertifikatsmanagers Harica unter <u>https://cm.harica.gr/</u> in Ihrem Webbrowser.

Bestätigen Sie die Cookies und wählen dann die Option "Academic Login".

| $\leftarrow \rightarrow$ | C      | ධ              | https://cm.harica.      | .gr/Login?ReturnUrl=9 | 62F                           | \Lambda 50% 公                                            | Q Su           | chen       |               |     | ) 🕹 | ۲    |        | <b>u</b> 5   | ) 🐖 =          |
|--------------------------|--------|----------------|-------------------------|-----------------------|-------------------------------|----------------------------------------------------------|----------------|------------|---------------|-----|-----|------|--------|--------------|----------------|
| 🖳 Statistik              | 🗹 RT-S | uche erstellen | 🗹 ServiceLine - ToDos D | 🔛 M42:Ohne Angeha     | lte 🗹 Matrix2R1               | Home :: RRZ-S                                            | erviceP        | 🗹 Geownert | 🗹 Exchange-Qu | eue |     |      | $\gg$  | 🗀 Weit       | ere Lesezeiche |
| <b>Z</b> HAR             | ICA    |                |                         |                       |                               |                                                          |                |            |               |     |     |      |        |              | EN   GR        |
|                          |        |                |                         |                       |                               |                                                          |                |            |               |     |     |      |        |              |                |
|                          |        |                |                         |                       |                               | Login                                                    |                |            |               |     |     |      |        |              |                |
|                          |        |                |                         | Fm                    | New                           | to HARICA? Sign Up                                       |                |            |               |     |     |      |        |              |                |
|                          |        |                |                         | Тур                   | e your email address          |                                                          |                |            |               |     |     |      |        |              |                |
|                          |        |                |                         | Pas                   | sword                         |                                                          |                |            |               |     |     |      |        |              |                |
|                          |        |                |                         | Тур                   | e your password               |                                                          | •<br>Formation | assword?   |               |     |     |      |        |              |                |
|                          |        |                |                         |                       | Le                            | igin                                                     |                |            |               |     |     |      |        |              |                |
|                          |        |                |                         |                       |                               | Or                                                       |                |            |               |     |     |      |        |              |                |
|                          |        |                |                         |                       | 2 🛝 Acad                      | lemic Login                                              | $\supset$      |            |               |     |     |      |        |              |                |
|                          |        |                |                         |                       | G s                           | Sign in                                                  | _              |            |               |     |     |      | 、      |              |                |
|                          |        |                |                         |                       |                               |                                                          |                |            |               |     |     |      |        |              |                |
|                          |        |                |                         |                       | GREEK UNI<br>General Commerci | VERSITIES NETWORK (GUner<br>ial Registry Number: 1607294 | )<br>01000     |            |               |     |     | _    | We are | using cookie | s.             |
|                          |        |                |                         |                       |                               |                                                          |                |            |               |     |     | ( 51 | w      | 0            | Ok             |

Geben Sie "uni-hamburg" in der Suche ein und wählen das erscheinende Ergebnis "Universität Hamburg (UHH)" aus.

| $\leftarrow \rightarrow$ | Câ                                        | O A ≅ https://servi        | ce.seamlessaccess.or                                                   | g/ds/?entityID=http                                                                                               | ps%3A% 🛠 🏠                                            | Q Suchen       |                 |       | . ⊻ | ٢ |       | <del>ц</del> | பி       | ≈ =       |
|--------------------------|-------------------------------------------|----------------------------|------------------------------------------------------------------------|----------------------------------------------------------------------------------------------------|-------------------------------------------------------|----------------|-----------------|-------|-----|---|-------|--------------|----------|-----------|
| [ Statist                | ik 🛛 🗹 RT-Suche erstelle                  | en 🗹 ServiceLine - ToDos D | 🔛 M42:Ohne Ange                                                        | alte 🗹 Matrix2R                                                                                                   | RT 💮 Home :: RRZ-Se                                   | erviceP 🗹 Geow | ert 🗹 Exchange- | Queue |     |   | $\gg$ | ω            | eitere l | .esezeich |
| Statist                  | k € RT-Suche erstelle<br>Access to HARICA | en 🧉 ServiceLine - ToDos D | Find Y<br>Your unive<br>Uuni-hambu<br>Remen<br>Universitä<br>uni-hambu | Ante Se Matric2R<br>OULT Institu<br>ourg<br>icience Institute, Le<br>ber this choice I<br>t Hamburg (UHH)<br>g.de | ttion<br>or company<br>ee@uni.edu, UCLA<br>Learn More | rrviceP 🦉 Geow | Exchange        | Queue |     |   | *     |              | eitere l | Lesezeich |
|                          |                                           |                            |                                                                        |                                                                                                    |                                                       |                |                 |       |     |   |       |              |          |           |

Sie gelangen nun zu der Seite "My Dashboard".

## 2. Beantragung S/MIME (E-Mail) Zertifikat

Unter "My Dashboard" werden Ihre gültigen Zertifikate aufgelistet.

Öffnen Sie das Menü über das Symbol oben links.

| C 🕒 https://cm.harica                                                                                                    | gr/MyDashboard        |            |                              |                         |                      |
|----------------------------------------------------------------------------------------------------|-----------------------|------------|------------------------------|-------------------------|----------------------|
| ■ ZHARICA                                                                                                    | Le Enterprise         |            |                              |                         | Universitaet Hamburg |
| My Dashboard                                                                                                    | _                     |            |                              |                         |                      |
|                                                                                                    | Call Court Calstinian |            |                              |                         |                      |
| and conjunities                                                                                                    |                       |            |                              |                         |                      |
| Valid Certificates                                                                                                    |                       |            |                              |                         |                      |
| Product                                                                                                    |                       | Validity   | Information                  |                         |                      |
| S/MIME                                                                                                    |                       | 09/01/2027 | E=arne.reuter@uni-hamburg.de |                         | <u>*</u> :           |
| SSL OV                                                                                                    |                       | 10/01/2026 | RZLin32                      |                         | <u>*</u> :           |
| S/MIME                                                                                                    |                       | 09/01/2027 | E=arne.reuter@uni-hamburg.de |                         | <u>*</u> :           |
|                                                                                                    |                       |            |                              |                         |                      |
| Deady Cartificator                                                                                                    |                       |            |                              |                         |                      |
| Product                                                                                                    |                       | Validity   | Information                  | Actions                 |                      |
| Commercial Commercial Commercia |                       | ABURIT &   |                              | 26,1012                 |                      |
| S/MIME                                                                                                    |                       |            |                              | Enroil your Certificate | :                    |
|                                                                                                    |                       |            |                              |                         |                      |
| Expired/Revoked Certifi                                                                                                    | cates                 |            |                              |                         |                      |
| Product                                                                                                    |                       | Validity   | Information                  | Actions                 |                      |

| 🗧 🖸 🛛 https://cm.harica.gr<br>🎦 RRZ 🎽 Uni HH Portale 🛛 🙀 Universität Hambur | rg 🏹 Regionales Rechenz 💥 Anmelden, womit? 🎇 Po | werPoint-Präsent 🎇 Benutzerverwaltung 🕒 Working 📄 | UHH            | I ଓ ⊨ tr ⊕ ⊛<br>∣≧tweetere |
|-----------------------------------------------------------------------------|-------------------------------------------------|---------------------------------------------------|----------------|----------------------------|
| ≡ <b>Z</b> HARICA                                                           | Loterprise                                      |                                                   |                | Universitaet Hamburg       |
| My Dashboard                                                                | My Dashboard                                    |                                                   |                |                            |
| in eSign Documents                                                          | SSL eSignature Token eSeal                      | S/MIME Remote Code Signing Client                 | Authentication |                            |
| Certificate Requests                                                        | Valid Certificates                              |                                                   |                |                            |
| eSignatures                                                                 | Product                                         | Validity                                          | Information    |                            |
| 💼 eSeals                                                                    |                                                 |                                                   |                |                            |
| A Server                                                                    | S/MIME                                          | 03/01/2027                                        | E= @@uni-ham   | ≛ :                        |
| Code Signing                                                                |                                                 |                                                   |                |                            |
| 🖭 Email 2                                                                   |                                                 |                                                   |                |                            |
| Client Authentication                                                       |                                                 |                                                   |                |                            |
| More                                                                        |                                                 |                                                   |                |                            |
| & Validated Information                                                     |                                                 |                                                   |                |                            |
| Data privacy statement                                                      |                                                 |                                                   |                |                            |
| 문 Help / Guides                                                             |                                                 |                                                   |                |                            |
|                                                                             |                                                 |                                                   |                |                            |
| GREEK UNIVERSITIES NETWORK                                                  |                                                 |                                                   |                |                            |

Und navigieren Sie dann zu "Email", unterhalb von "Certificate Requests".

## 2a. Produktauswahl

Wählen Sie das Produkt "Email-only" über die Schaltfläche "Select".

| = VHARICA                                         | Lo Enterprise                                                                                                    | Universitaet Hamburg |
|---------------------------------------------------|----------------------------------------------------------------------------------------------------|----------------------|
| My Dashboard                                      | Email / Request New Certificate                                                                                                    |                      |
| 🖪 eSign Documents                                 | 1. Request     2. Payment     3. Activation                                                                                                    |                      |
| Certificate Requests                              |                                                                                                    |                      |
| eSeals<br>Berver                                  | Select the type of your certificate                                                                                                    |                      |
| Code Signing                                      | ShiMe certificate to sign/encryst email messages.<br>Includes:<br>• Your email addression) Free                                                                              |                      |
| Client Authentication More  Validated Information | For individuals or sole proprietorships (IV) SMIME certificate to sign/encrypt email messages. Includes:                                                                     |                      |
| 월 Data privacy statement<br>윤 Help / Guides       | For enterprises or organizations (OV) SMIME certificate to sign/encrypt email messages. Includes:  • Votar email addression • Information of your organization from 65E year |                      |

## 2b. Bestätigung Produktauswahl

|                                                                              | Le Enterprise                                                               | Universitaet Hamburg                  |
|------------------------------------------------------------------------------|-----------------------------------------------------------------------------|---------------------------------------|
| My Dashboard                                                                 | Email / Request New Certificate                                             |                                       |
|                                                                              | 1. Request Z. Payment 3. Activation                                         | Your order                            |
| Certificate Requests                                                         | Product Details Authorization Summary Submit                                | S/MIME email-only<br>• @uni-hamburg.d |
| eSeals                                                                       | Select the type of your certificate Change                                  | Total price                           |
| Server                                                                       | Email-only 5/MINE certificate to sign/encrypt email messages. Selected      | Free                                  |
| 🗅 Email                                                                      | • Your enail addressies     Free                                            |                                       |
| Client Authentication                                                        |                                                                             |                                       |
| ore                                                                          | Enter your email address                                                    |                                       |
| Data privacy statement                                                       | Email Addresses<br>Include one or more email addresses in your certificate. |                                       |
| P Help / Guides                                                              | enal:iuni-hamburg.de                                                        |                                       |
| GREEK UNIVERSITIES NETWORK<br>(GUnet)<br>General Commercial Registry Number: |                                                                             |                                       |

Ihre E-Mail Adresse ist vorausgefüllt. Betätigen Sie die Schaltfläche "Next".

## 2c. Bestätigung Versand Bestätigungs E-Mail

Bestätigen Sie den Versand einer Bestätigungs-E-Mail an die registrierte E-Mail Adresse.

| ← C                                                                                          | ε                                                                                                    | as A 🟠 🔇 🗊 🏚 🚳       |
|----------------------------------------------------------------------------------------------|----------------------------------------------------------------------------------------------------|----------------------|
| ≡ <b>Z</b> HARICA                                                                            | So Enterprise                                                                                            | Universitaet Hamburg |
| My Dashboard                                                                                 | Email / Request New Certificate                                                                          |                      |
| eSign Documents                                                                              | 1. Request 2. Payment 3. Activation                                                                      | Vere ender           |
|                                                                                              | Product Details Authorization Summary Submit                                                             | Your order           |
| Certificate Requests                                                                         |                                                                                                    | S/MIME email-only    |
| eSignatures                                                                                  |                                                                                                    | •                    |
| 🖆 eSeals                                                                                     | Select a method to validate your email address(es)                                                       | Total price          |
| A Server                                                                                     |                                                                                                    | Free                 |
| Code Signing                                                                                 | Validate via email to selected email address<br>Validate via email to selected email address<br>Selected |                      |
| Email                                                                                        |                                                                                                    |                      |
| Client Authentication                                                                        | K Back                                                                                                   |                      |
| More                                                                                         |                                                                                                    |                      |
| ర్రీ Validated Information                                                                   |                                                                                                    |                      |
| Data privacy statement                                                                       |                                                                                                    |                      |
| 윤 Help / Guides                                                                              |                                                                                                    |                      |
|                                                                                              |                                                                                                    |                      |
| GREEK UNIVERSITIES NETWORK<br>(GUnet)<br>General Commercial Registry Number:<br>160729401000 |                                                                                                    |                      |

## 2d. Bestätigung Bestellung

Bestätigen Sie die Vereinbarungen zu Nutzung und Datenschutz und bestätigen Ihre Bestellung abschileßnd durch betätigen der Schaltfläche "Submit"

| ← C                                                                                                  |                                                                                                    | 88 역 A* ☆ 33   14 …    |
|----------------------------------------------------------------------------------------------------|----------------------------------------------------------------------------------------------------|------------------------|
| ≡ <b>Z</b> HARICA                                                                                    | Le Enterprise                                                                                                    | Universitaet Hamburg   |
| My Dashboard                                                                                         | Email / Request New Certificate           1. Request         2. Payment         3. Activation                                                                                  | Your order  🔺          |
| Certificate Requests                                                                                 | Product Details Authorization Summary Submit                                                                                                    | S/MIME email-only<br>• |
| escais     Server     Code Signing                                                                   | Certificate Type Service Duration<br>S/MIME email-only 2 years                                                                                                    | Free                   |
| Email     Client Authentication                                                                      | Emails Buni-hamburg.de t. declare that I read and agree with, by submitting this request, the Terms of                                                                         |                        |
| More                                                                                                 | Use and the Certification Practices of HARICA. I also agree that HARICA shall process, use and store the data from this request in accordance with the Data Privacy Statement. |                        |
| Data privacy statement                                                                               | K Back Ø Submit                                                                                                    |                        |
| Help / Guides DREEX UNIVERTIES HETWORK Blowel<br>General commercial flightly humber:<br>160724401000 |                                                                                                    |                        |

Sie werden nun zu "My Dashboard" geleitet. Dort sehen Sie Ihre offenen Zertifikatsanfragen

| ← → C @                            | <ul> <li>A https://cm.harica.gr/MyDashboard</li> <li>ServiceLine - ToDos D K M42:Ohne Angehalte.</li> </ul> | × 40% ☆ Q :<br>🗹 Matrix2RT ⊕ Home :: RRZ-ServiceP. | Suchen<br><b>업</b> Geownert <b>업</b> Exchange-C | Queue Universitaet Hambu | N III III IIII IIII IIIIIIIIIIIIIIIIII |
|------------------------------------|----------------------------------------------------------------------------------------------------|----------------------------------------------------|-------------------------------------------------|--------------------------|----------------------------------------|
| My Dashboard                       | My Dashboard                                                                                                | Remote Code Signing Client Authentica              | iion                                            |                          |                                        |
| Certificate Requests               | Pending Certificates Product                                                                                | Validity                                           | Information                                     | Actions                  |                                        |
| escals     Server     Code Signing | S/MIME                                                                                                    |                                                    |                                                 | Waiting for: 1 task      | er details                             |
| Client Authentication More         |                                                                                                    |                                                    |                                                 | Can                      | cel request<br>end email               |

## 2e. Bestätigungs E-Mail Harica

Prüfen Sie Ihr E-Mail Postfach und bestätigen Sie den Link in der E-Mail von Harica.

| Wenn Probleme mit der Darstellungsweise dieser Nachricht bestehe | ate issuance<br>n, klicken Sie hier, um sie im Webbrowser anzuzeigen.                                                                                                    |  |
|------------------------------------------------------------------|----------------------------------------------------------------------------------------------------|--|
|                                                                  | HARICA                                                                                                    |  |
|                                                                  | Validate your email                                                                                                    |  |
|                                                                  | We have received your request to issue an S/MIME email-only certificate for                                                                                                    |  |
|                                                                  | Please confirm that you control the specific e-mail address and that you authorize<br>HARICA to issue a certificate on your behalf by clicking the link below.                                                                                       |  |
|                                                                  | Confirm                                                                                                    |  |
|                                                                  | Please note that the link is valid for a duration of 24 hours. In case the link expires, log in to HARICA<br>CertManager and locate your Pending Certificate. Then, press the 3 dots on the right side and select the<br>option to resend the email. |  |
|                                                                  | Do you need any assistance? Please contact us here!                                                                                                    |  |
|                                                                  | <ul> <li>Support@harica.gr</li> <li>↓ +30 2310 995000</li> </ul>                                                                                                    |  |
|                                                                  | Monday to Friday: 08:15 - 15:00                                                                                                    |  |
|                                                                  | (GMT+2 Athens, Greece)                                                                                                    |  |

Bestätigen Sie Ihre E-Mail Adresse auch im Harica Webportal.

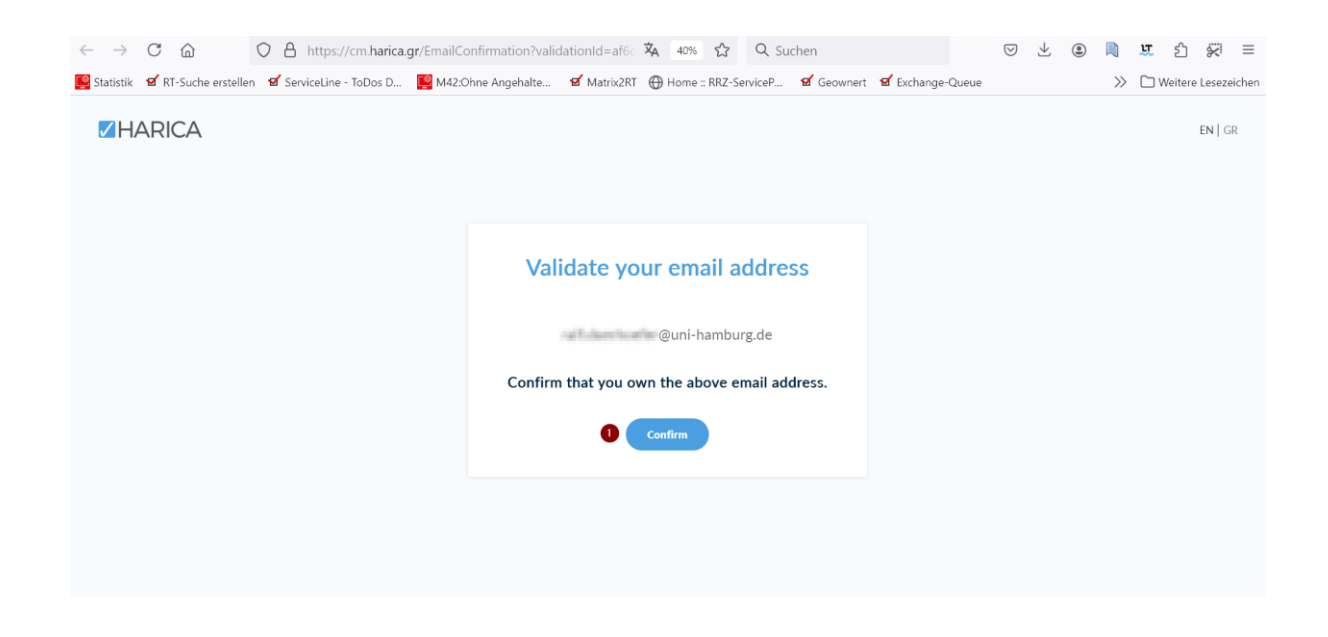

## 3. Registrierung Zertifikat

Registrieren Sie Ihr Zertifikat in dem Sie die Schaltfläche "Enroll your Certificate" betätigen.

| $\leftarrow$ $\rightarrow$ C $\textcircled{a}$ | 🗘 🔒 https://cm. <b>harica.gr</b> /MyDashboard | 🗙 40% 🖒                           | Q Suchen                | ▽ ⊻ @                   | 🗎 🗴 🖒 💭 =                |
|------------------------------------------------|-----------------------------------------------|-----------------------------------|-------------------------|-------------------------|--------------------------|
| 🖳 Statistik 🛛 🗹 RT-Suche erstellen             | 🗹 ServiceLine - ToDos D 📔 M42:Ohne Angehalte  | . 💅 Matrix2RT   Home :: RRZ-Servi | ceP 🗹 Geownert 🗹 Exchan | ge-Queue                | >> 🗅 Weitere Lesezeichen |
| ≡ <b>Z</b> HARICA                              |                                               |                                   |                         | Universitaet Ham        | aburg                    |
| 쯟 My Dashboard                                 | My Dashboard                                  |                                   |                         |                         |                          |
| eSign Documents                                | SSL eSignature Token eSeal S/MIME             | Remote Code Signing Client Authe  | atication               |                         |                          |
| Certificate Requests                           | Ready Certificates                            |                                   |                         |                         |                          |
| ESignatures                                    | Product                                       | Validity                          | Information             | Actions                 |                          |
| 🖆 eSeals                                       |                                               |                                   |                         |                         |                          |
| A Server                                       | S/MIME                                        |                                   |                         | Enroll your Certificate |                          |
| Code Signing                                   |                                               |                                   |                         |                         |                          |
| 🖃 Email                                        |                                               |                                   |                         |                         |                          |
| Client Authentication                          |                                               |                                   |                         |                         |                          |
| More                                           |                                               |                                   |                         |                         |                          |

Wählen Sie entweder A) "Auto-generate CSR" wählen ein Passwort ("Select a passphrase") und wiederholen die Eingabe des Passworts ("Repeat passphrase"). Bestätigen Sie, dass nur Sie das Passwort kennen! Betätigen Sie abschließend die Schaltfläche "Enroll your CertificateGenerate private key CSR, and submit request" zum Einreichen Ihres Antrags.

| A)                                                        |                                     |                                                                                                    |                                                                                 |                                    |                          |
|-----------------------------------------------------------|-------------------------------------|----------------------------------------------------------------------------------------------------|---------------------------------------------------------------------------------|------------------------------------|--------------------------|
| $\leftarrow$ $\rightarrow$ C $\textcircled{a}$            | O 🔒 🕶 https://cm.h                  | arica.gr/MyDashboard                                                                                                    | 🗛 50% 🏠 🔍 Suchen                                                                | $\bigtriangledown$ $\pm$           |                          |
| 🕎 Statistik 🛛 🗹 RT-Suche                                  | erstellen 🛛 🗹 ServiceLine - ToDos D | 🜉 M42:Ohne Angehalte 🧧 Matrix2RT                                                                                                    | 💮 Home :: RRZ-ServiceP 💅 Geownert 💅 Exchange                                    | Queue                              | >> 🗋 Weitere Lesezeichen |
|                                                           |                                     | Certificate Enrollment                                                                                                    |                                                                                 |                                    | Universitaet Hamburg     |
| My Dashboard<br>eSign Documents                           | My Dashboard                        | Generate Certificate Generate your certificate in p12 format.                                                                                                    | Submit CSR manually<br>Or<br>Use your (already created) CSR and submit it here. |                                    |                          |
| Certificate Requests                                      | Ready Certificates Product Symme    | Set a personnane to protect your certificate. Piese note that the secured and not forgotten. Algorithm Key size ISSA (idefault) v 2048 (idefault) v Set a pacebase. | the passphrase is required to use the certificate and should therefore          | Actions<br>Toroll your Cettificate | ) :                      |
| Email     Client Authentication                           |                                     | Confirm passphrase                                                                                                    | 0                                                                               |                                    |                          |
| More<br>& Validated Information<br>Data privacy statement |                                     | Iunderstand that this passphrase is under my sole k                                                                                                    | mowledge and HARICA does not have access to it.                                 |                                    |                          |
| Help / Guides                                             |                                     | Close                                                                                                    | Enroll Certificate                                                              |                                    |                          |

Oder B) *"Submit CSR manually"* und hinterlegen Sie Ihren CSR manuell und betätigen abschließend die Schaltfläche *"Enroll certificate"*.

Ein CSR kann über das Webtool https://csr.rrz.uni-hamburg.de/ erzeugt werden.

| <ul> <li>https://cm.harica.gr/MyDashboard</li> <li>Uri HH Portale 1 Universität Hamburg 1 Regiona</li> <li>Dashboard</li> </ul> | ies Recherz. 🗶 Armedden, wanii? 🍞 Nowerfhaint Präzent. 🍟 Berndzerverwallung 🎇 Warking 🗃 Utel | ρ an Q A <sup>n</sup> ☆) ( |
|----------------------------------------------------------------------------------------------------|----------------------------------------------------------------------------------------------|----------------------------|
| eSignature Token eSeal                                                                                                    | Certificate Enrollment                                                                       |                            |
| Valid Certificates                                                                                                    | Generate Certificate                                                                         |                            |
|                                                                                                    | Generate your certificate in .p12 format. Use your (already created) CSR and submit it here. |                            |
| S/MIME                                                                                                    | Use your (already created) CSR and submit it here.                                           | <u>*</u> :                 |
| SSL OV                                                                                                    | Paste your CSR here                                                                          | <u>*</u> :                 |
| S/MIME                                                                                                    |                                                                                              | <u>*</u> :                 |
|                                                                                                    |                                                                                              |                            |
| Ready Certificates                                                                                                    |                                                                                              |                            |
|                                                                                                    |                                                                                              |                            |
| S/MIME                                                                                                    |                                                                                              |                            |

#### 4. Herunterladen Zertifikat

Das Zertifikat <u>kann an dieser Stelle lediglich einmal heruntergeladen</u> werden. Laden Sie das Zertifikat herunter. Betätigen Sie bitte abschließend die Schaltfläche "Close".

| $\leftarrow$ $\rightarrow$ C $\textcircled{a}$ | O A https://cm.har                  | ica.gr/MyDashboard              | 🗙 50% 🏠                                         | Q Suchen                    |               | $\bigtriangledown$ | ⊻ @      |       | <b>ස</b> එ | % ≡           |
|------------------------------------------------|-------------------------------------|---------------------------------|-------------------------------------------------|-----------------------------|---------------|--------------------|----------|-------|------------|---------------|
| 📔 Statistik 🛛 🗹 RT-Suche                       | erstellen 🛛 🗹 ServiceLine - ToDos 🛛 | ) 🖳 M42:Ohne Angehalte          | 🗹 Matrix2RT   Home :: RRZ-Ser                   | viceP 💅 Geownert 💅          | Exchange-Queu | 2                  |          | $\gg$ | 🗀 Weiter   | e Lesezeichen |
| = HARICA                                       |                                     |                                 |                                                 |                             |               |                    |          |       | amburg     | ~             |
| My Dashboard                                   | My Dashboard                        | SAMME Remain Code Syning Clean  |                                                 |                             |               |                    |          |       |            |               |
|                                                | Ready Certificates                  | Get your certificate            |                                                 |                             |               |                    |          |       |            |               |
| E eSignatures                                  |                                     |                                 |                                                 |                             |               |                    |          |       |            |               |
| 💼 eSeals                                       | S/MIME                              | Your certificate is r           | ready. Press the <b>Download</b> button to re   | etrieve it.                 |               | Enroll your Ce     | tificate |       |            |               |
| Code Signing                                   |                                     |                                 |                                                 |                             |               |                    |          |       |            |               |
| E Email                                        |                                     | ATTENTION: This is the ONLY TIM | ME you can perform this action, you cannot down | load the certificate later. |               |                    |          |       |            |               |
| Client Authentication                          |                                     |                                 |                                                 |                             |               |                    |          |       |            |               |
|                                                |                                     |                                 | Close                                           |                             |               |                    |          |       |            |               |
| & Validated Information                        |                                     |                                 |                                                 |                             |               |                    |          |       |            |               |
| Data privacy statement                         |                                     |                                 |                                                 |                             |               |                    |          |       |            |               |
| 🖉 Help / Guides                                |                                     |                                 |                                                 |                             |               |                    |          |       |            |               |
|                                                |                                     |                                 |                                                 |                             |               |                    |          |       |            |               |

| $\leftarrow$ $\rightarrow$ C $\textcircled{a}$               | O A https://cm.har                  | ca.gr/MyDashboard                  | 🗙 50% 🟠                                    | Q Suchen                                   |           | $\bigtriangledown$    | ⊻ @        |       | <b>u</b> 2 | ; % ≡           |
|--------------------------------------------------------------|-------------------------------------|------------------------------------|--------------------------------------------|--------------------------------------------|-----------|-----------------------|------------|-------|------------|-----------------|
| 🕎 Statistik 🛛 🗹 RT-Suche                                     | erstellen 🛛 🗹 ServiceLine - ToDos 🛛 | 🛄 M42:Ohne Angehalte 🕯             | 🗹 Matrix2RT                                | rviceP 🗹 Geownert                          | 🗹 Exchang | e-Queue               |            | $\gg$ | 🗋 Weit     | ere Lesezeichen |
| ≡ <b>Z</b> HARICA                                            |                                     |                                    |                                            |                                            |           |                       |            |       | Hamburg    | ŀ               |
| My Dashboard                                                 | My Dashboard                        | SYAMM Brook Code Segning Client Au |                                            |                                            |           |                       |            |       |            |                 |
|                                                              | Ready Certificates                  | Get your certificate               |                                            |                                            |           |                       |            |       |            |                 |
| eSignatures     eSeals     Server     Code Signing     Emuli | Product                             | Vour certificate is read           | idy. Press the <b>Download</b> button to r | etrieve it.<br>Noad the certificate later. |           | Actions<br>treat your | artificala |       |            |                 |
| Client Authentication                                        |                                     |                                    | Close                                      |                                            |           |                       |            |       |            |                 |
| . Validated Information                                      |                                     |                                    |                                            |                                            |           |                       |            |       |            |                 |
| Data privacy statement                                       |                                     |                                    |                                            |                                            |           |                       |            |       |            |                 |
| ∠P Help / Guides                                             |                                     |                                    |                                            |                                            |           |                       |            |       |            |                 |

Sie gelangen nun zurück zu "My Dashboard". Hier ist ihr Zertifikat aufgelistet und kann bei Bedarf erneut heruntergeladen werden.

| $\leftarrow$ $\rightarrow$ C $\textcircled{a}$ | O A https://cm.harica.gr            | MyDashboard                                | 🛱 50% 🖒              | Q Suchen                      | 6          | 0 ± ( | ۵              | <u>ස</u> එ | % ≡           |
|------------------------------------------------|-------------------------------------|--------------------------------------------|----------------------|-------------------------------|------------|-------|----------------|------------|---------------|
| 🜉 Statistik 🛛 🗹 RT-Suche                       | erstellen 🛛 🗹 ServiceLine - ToDos D | 🖁 M42:Ohne Angehalte 🛛 🗹 Matrix2R          | T 💮 Home :: RRZ-Serv | iceP 🗹 Geownert 🗹 Exchi       | inge-Queue |       | $\gg$          | 🗀 Weiter   | e Lesezeichen |
| = HARICA                                       |                                     |                                            |                      |                               |            |       | Universitaet H | amburg     | ×             |
| My Dashboard                                   | My Dashboard                        | Fermeta Code Signing Client Authentication |                      |                               |            |       |                |            |               |
| Certificate Requests                           | Valid Certificates                  |                                            |                      |                               |            |       |                |            |               |
| EB eSignatures                                 | Product                             | Validity                                   |                      | Information                   |            |       |                |            |               |
| 💼 eSeals                                       | S/MIME                              | 22/01/2027                                 |                      | Feralf doerhoefer@uni-hamburz |            |       |                | L I        |               |
| A Server                                       |                                     |                                            |                      |                               |            |       |                |            |               |
| Code Signing                                   |                                     |                                            |                      |                               |            |       |                |            |               |
| Email     Client Authentication                |                                     |                                            |                      |                               |            |       |                |            |               |
| More                                           |                                     |                                            |                      |                               |            |       |                |            |               |
| & Validated Information                        |                                     |                                            |                      |                               |            |       |                |            |               |
| Data privacy statement                         |                                     |                                            |                      |                               |            |       |                |            |               |
| 🖉 Help / Guides                                |                                     |                                            |                      |                               |            |       |                |            |               |
| GREEK UNIVERSITIES NETWORK                     |                                     |                                            |                      |                               |            |       |                |            |               |